<mark>گام۱:</mark> بعد از ثبت نام اولیه در سامانه (فایل آموزشی قبلی) جهت ثبت نام در دوره کمک پرستاری پیشرفته وارد لینک زیر شوید و نام کاربری و کلمه عبور خود را وارد نمائید:

https://nacehvet.behdasht.gov.ir/behdashtssologin?returnurl=%2fRegisterUser

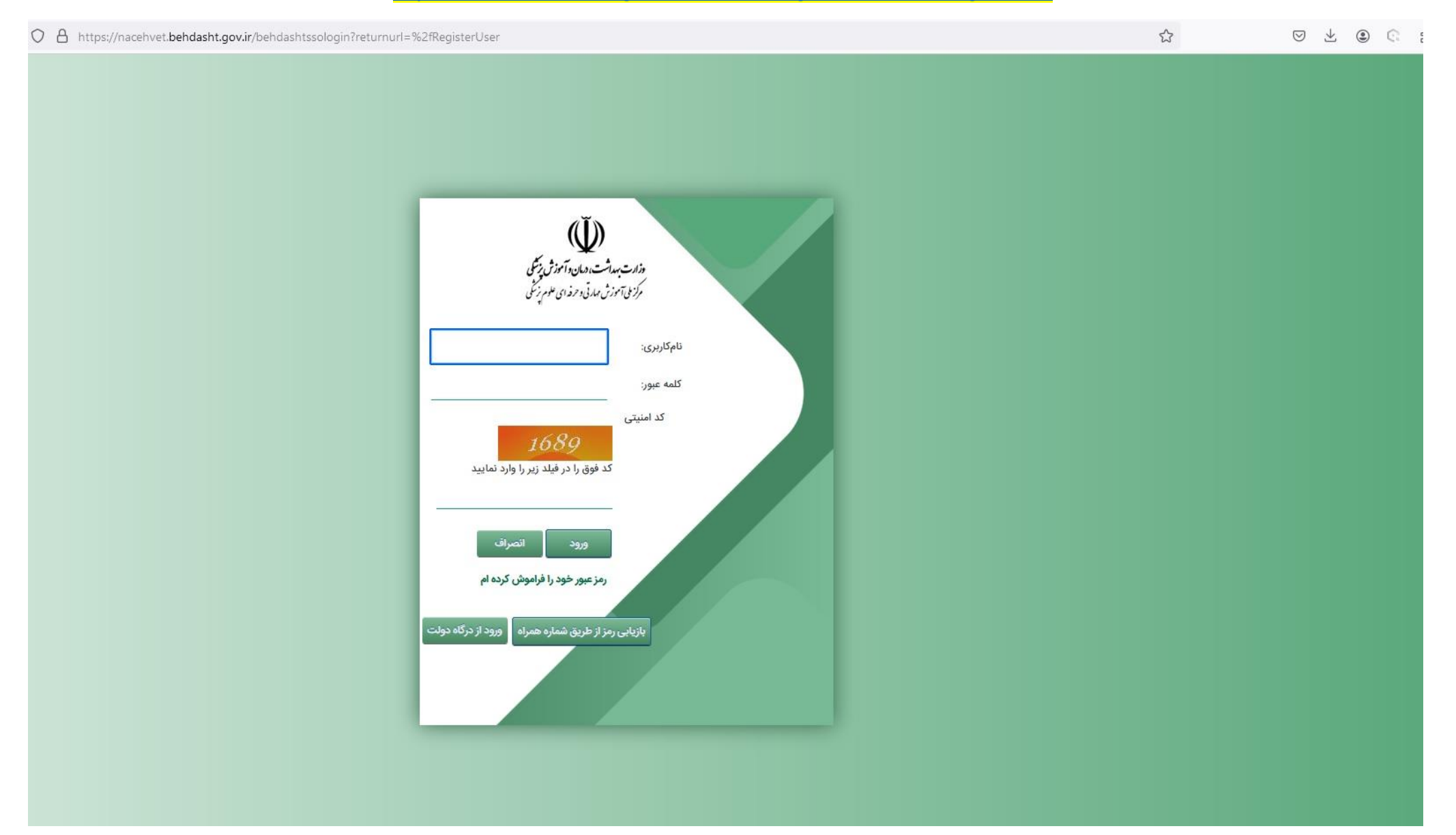

## <mark>گام۲:</mark> با مشاهده گروه پزشکی ابن سینا، روی "ثبت نام" کلیک نمائید:

|                                                                                         |                                                                  | 🔤 🚖 🔲 👤                                                                       |
|-----------------------------------------------------------------------------------------|------------------------------------------------------------------|-------------------------------------------------------------------------------|
| 🎯 Getting Started 🛛 CCTVs   Group   PRT 🧜 ينل سازماني اسنب 🍤 WhatsApp 📀 CPU UserBenchma | 🗴 تعریف پزشک-اس ام ا 🥐 کسرا با ای پی 💩 بیمارستان ابن سینا 🔷 🤇    | Drivers.eu - 6'361'9 🔇 Sigma ISP Manager 🟮 کارت پستال دیجیتال 🐝 📔 All Bookmar |
| $\widehat{\varphi}$                                                                     | مرکزیلی آموزش مهارتی و حرفه ای علوم پزشگی<br>جمهوری اسلامی ایران | بر ای مان بر این می این این این این این این این این این ای                    |
| <u>n</u> -                                                                              | نما ها ک ارتباط با ما ک تیکت                                     | صفحه اصلی ثبت نام <sup>ک</sup> کارتایل خدمات <sup>ک</sup> راهن                |

مهارت آموز محترم جهت انجام ثبت نام ابتدا دوره مورد نظر خود را با اعمال فیلتر های خاص جستجو نموده و جهت شروع ثبت نام بر روی آیکون 💑 در ستون ثبت نام کلیک کنید.

تاريخ شروع دوره

-

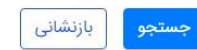

| نام مرکز                                                 | تعداد ظرفيت | نام دوره                                    | تاریخ شروع دوره | تاریخ پایان دوره   | ظرفیت خالی | استان              | شهر    | ثبت نا <mark>م</mark> | جزئيات |
|----------------------------------------------------------|-------------|---------------------------------------------|-----------------|--------------------|------------|--------------------|--------|-----------------------|--------|
| T                                                        | T           | T                                           | T               | Т                  | T          | T                  | т      | T                     | T      |
| موسسه آموزش مهارتی و<br>حرفه ای علوم پزشکی نیکان<br>شریف | 10          | تربیت متصدی اخذ سیگنال<br>الکتروانسفالوگرام | 1F0Y/1Y/Y0      | ۱۴°h/°h/°h         | ١٥         | فارس               | شيراز  | ~                     | ٩      |
| میلاد مدافعان سلامت جندی<br>شاپور                        | ١٨          | نسخه پیچی و تحویل دارو<br>در داروخانه       | 1F0Y/11/1F      | 1F0Y/1Y/10         | АГ         | خوزستان            | اهواز  | 2                     | ٩      |
| موسسه آموزش مهارتی و<br>حرفه ای علوم پزشکی نیکان<br>شریف | ۲۰          | درمان ریشه ویژه<br>دندانپزشکان عمومی        | 1F0Y/11/11      | <i>۱</i> ۴۰۴/۱۱/۳۰ | ٢٥         | قارس               | شيراز  | *                     | ٩      |
| موسسه آموزش مهارتی و<br>حرفه ای علوم پزشکی نیکان<br>شریف | ۲۰          | دستیار کنار دندانپزشک                       | ۱۴۰۲/۱۲/۰۵      | <i>\</i> Fο₩/οΥ/\λ | ٢٥         | فارس               | شيراز  | *                     | ٩      |
| آموزش مهارتی و حرفه ای<br>علوم پزشگی علم گستران          | ۵۰          | امدادگر کمکهای اولیه                        | 1F0Y/11/10      | IF∘Y/IY/YY         | μŋ         | چهارمحال وبختیاریٰ | شهركرد | 2                     | Q      |
| گروه پزشکي ابن سينا                                      | ۵۰          | دوره تکمیلی کمک پرستاری                     | 1F0Y/11/1F      | 1F07%/0F/1Q        | ۵۰         | تهران              | تهران  |                       | ٩      |
| ممسه آممنش، مقادر                                        |             |                                             |                 |                    |            |                    |        | · · · ·               |        |

## <mark>گام۳:</mark> اطلاعات شخصی خود را در فرم زیر به صورت کامل وارد نمائید:

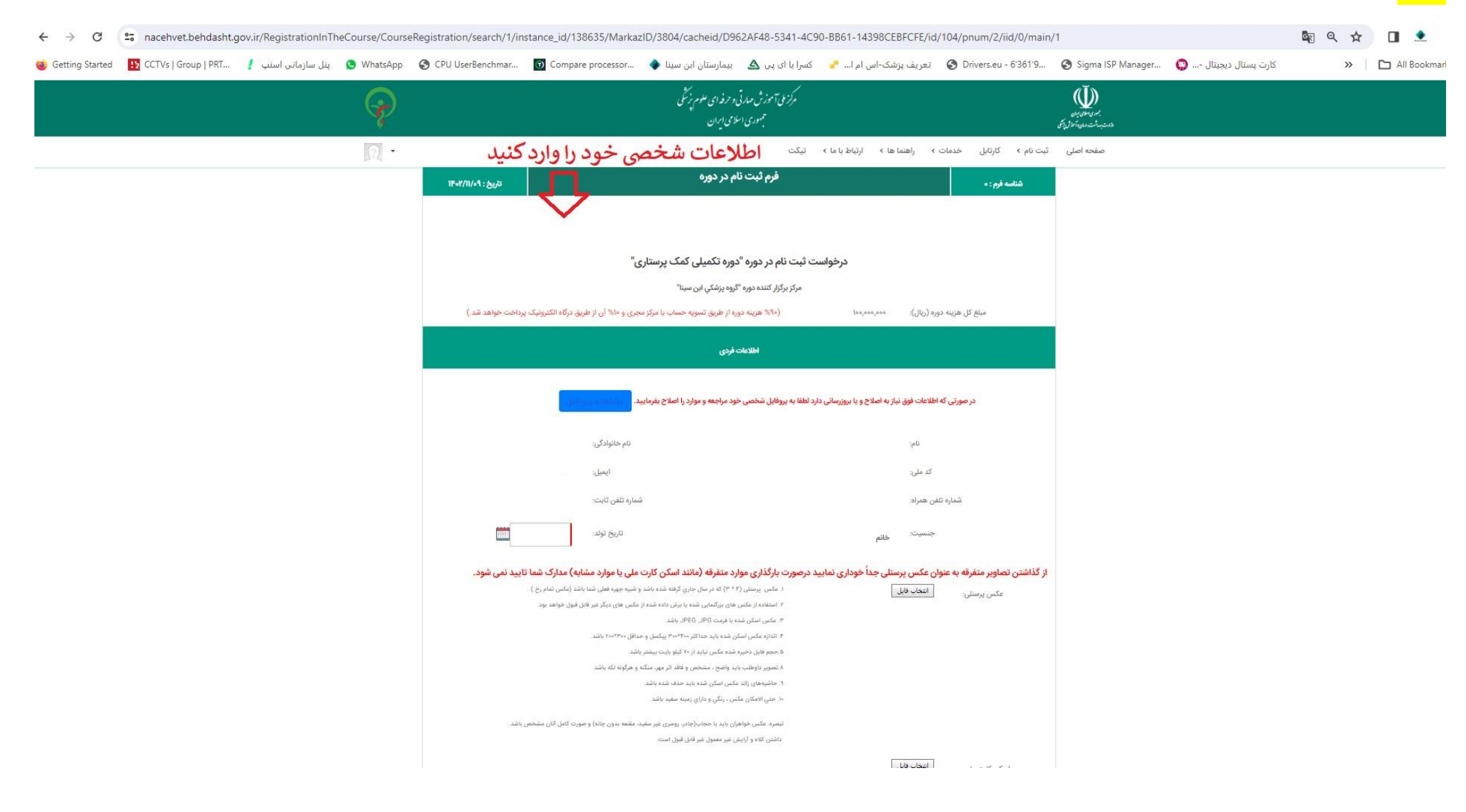

| $\leftrightarrow$ $\rightarrow$ C $\stackrel{c_{s}}{=}$ nacehvet.behdasht.gov.ir/RegistrationInT              | heCourse/CourseRegistration/search/1/instance_id/138635/MarkazID/3804/cacheid/D962AF48-5341-4C90-BB61-14398CEBFCFE/id/104/pnum/2/iid/0/main/1                                                                                                    | - 🔳 🗶 🗄      |
|----------------------------------------------------------------------------------------------------|----------------------------------------------------------------------------------------------------|--------------|
| 🐞 Getting Started 🛛 IS CCTVs   Group   PRT 🧜 پنل سازمانی اسنب                                                 | 😵 WhatsApp 📀 CPU UserBenchmar 👩 Compare processor 💠 یمارستان ابن سینا 🐟 یمارستان ابن سینا کیجیتال 😜 تعریف پزشک-اس ام ا 🔧 کسرا با ای پی 🛆 بیمارستان ابن سینا 🔷 Sigma ISP Manager 🚱 Sigma ISP Manager 🚱 کارت پستال دیجیتال                                                                                                    | All Bookmark |
| $\widehat{\varphi}$                                                                                           | مرکز بلی آموزش مبارقی و حرفه ای علوم بزرشی<br>به دو معان دن<br>دور بیدان در بلی                                                                                                    |              |
| ?                                                                                                    | صفحه اصلی ثبت نام > کارتابل خدمات > راهنما ها > ارتباط با ما > تیکت <b>ادامه فرم تکمیل اطلاعات شخصی و ا</b>                                                                                                    |              |
| دارک زیر عکس بگیرید و در قسمت<br>های خواسته شده، بارگزاری نمائید:<br>۱. تصویر عکس پرسنلی<br>۲. تصویر کارت ملی | توجه: مهارت آموز گرامی چنانچه واجد شرایط پیش نیازهای ثبت نام در دوره نیستید جهت ثبت نام اقدام نفرمانید در غیر اینصورت مبلغ پرداخت شده به هیچ عنوان باز گردانده نخواهد شد<br>آخرین مدرک تحصیلی:                                                                                                    |              |
| ۳. تصویر آخرین مدرک تحصیلی                                                                                    | اطلاعات محل سكونت                                                                                                    |              |
|                                                                                                    | استان: تهران ◄ شهرستان: تهران ◄<br>آدرس محل سکونت: تست کد پستی: کد پستی:                                                                                                    |              |
|                                                                                                    | تائید را بزنید بی از میند، "شاهده تعهد نامه"<br>تکمل فرم درخواست به منزله قطعیت ثبت نام شما نمی باشد، قطعی شدن ثبت نام منوط به تایید درخواست شما توسط مرکز مجری و پرداخت شهریه است. همچنین هماهنگی لازم جهت انجام بیش آزمون و یا مصاحبه (د<br>صورت نیاز) توسط مرکز مجری صورت می گیرد.<br>درخواست خود را ارسال نمائید کی ایس درخواست ثبت نام به ایس از موان و یا مصاحبه (د | تیک          |
|                                                                                                    | مرکز مجری                                                                                                    |              |

## <mark>گام۴:</mark> با مشاهده این پیغام، ثبت نام شما انجام شده و باید منتظر تائید در سامانه باشید:

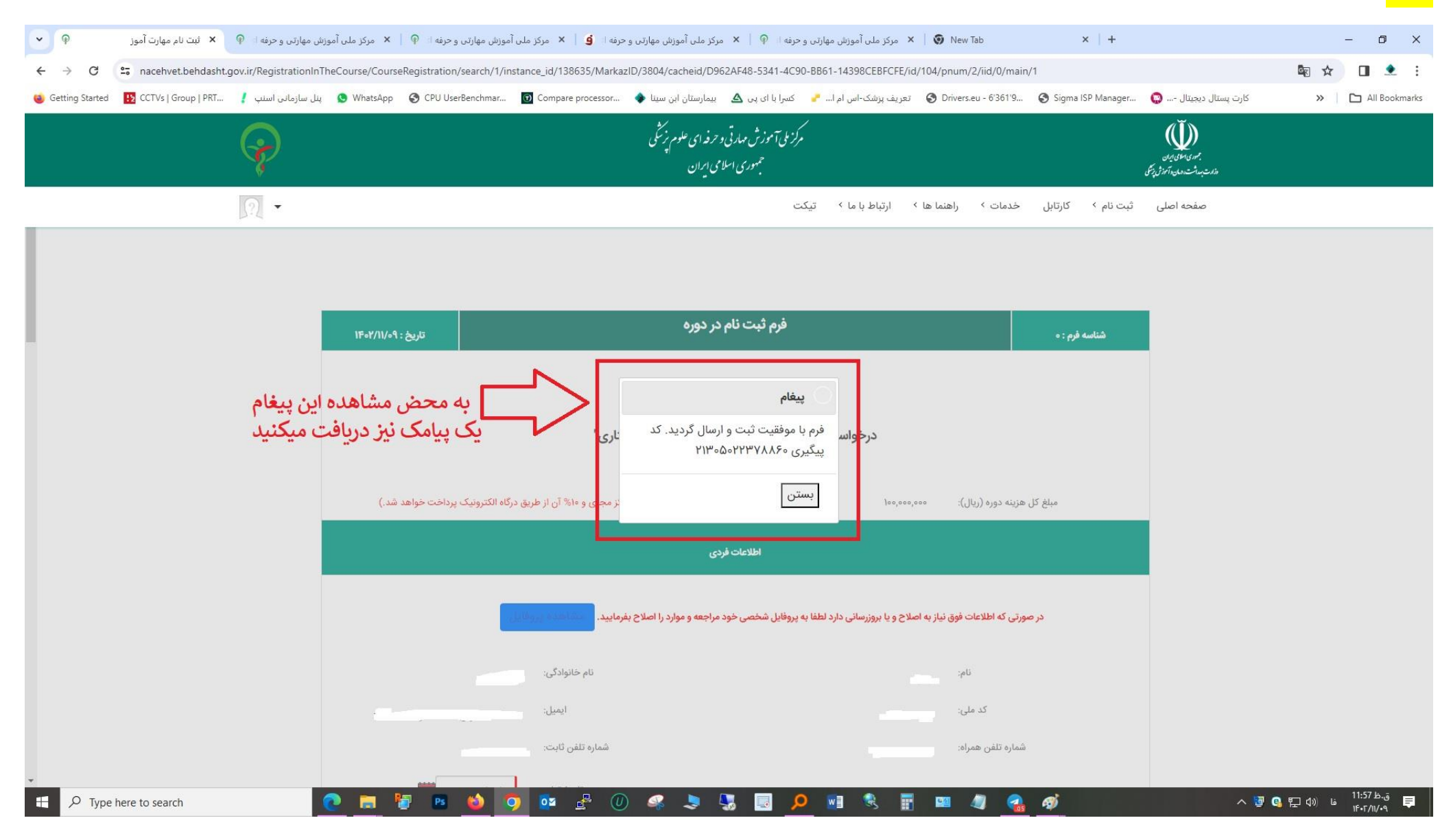

کد رهگیری از ثبت نام در گوشی تان پیامک می شود : (نمونه پیامک دریافتی در گوشی را می توانید ببینید)

Ū

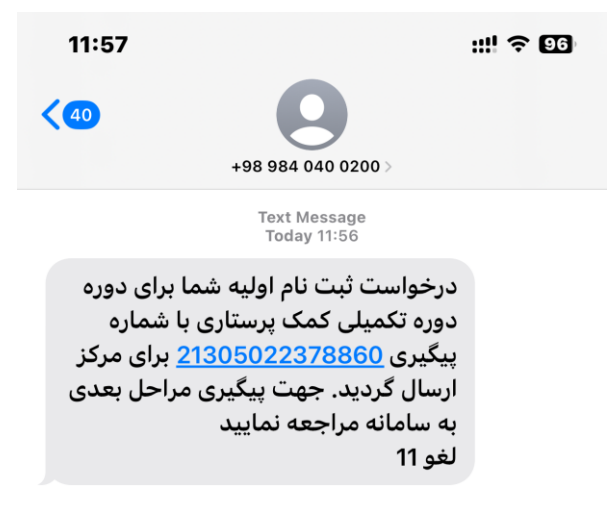

+